| <ol> <li>At the top of the landing<br/>page, select the <b>Contracts</b><br/>button on the button bar</li> </ol>                                                               | APPLICATIONS CON                                                                | NTRACTS MANAGE USERS ETP WE       | SEAR<br>BSITE USER GUIDES RE   | CH CONTRACTOR STRATES           |
|----------------------------------------------------------------------------------------------------|---------------------------------------------------------------------------------|-----------------------------------|--------------------------------|---------------------------------|
| <ol> <li>Click on the 'View' link for<br/>the contract you would like<br/>to manually add hours to.<br/>The system will take you to<br/>that contract's detail page</li> </ol> | APPLICATIONS     Contracts     All Contracts     2 items • Sorted by Contract N | CONTRACTS MANAGE USERS            | ETP WEBSITE USE                | R GUIDES REPORTS                |
|                                                                                                    | Contract Nu 1                                                                   | t ∨ View Contr ∨ Performanc.      | V Account Name V               | Status 💊                        |
|                                                                                                    | 1 Contract 1                                                                    | View 3.55%                        | Account 1                      | Contract Executed               |
|                                                                                                    | 2 Contract 2                                                                    | View 0.57%                        | Account 1                      | Contract Executed               |
| <ol> <li>Select the Add Hours<br/>button on the button bar at<br/>the top of the Contract<br/>Details page</li> </ol>                                                          | ENROLL UPLOAD<br>TRAINEES TRAINEES                                              | ADD UPLOAD UPLO<br>HOURS HOURS HO | DAD CBT UPDATE<br>DURS ROSTERS | ADD CBT CREATE<br>CLASS INVOICE |

## CAL-E-FORCE REFERENCE GUIDE: MANUALLY ADD HOURS

| 4 Chack the checkboy(ac) for                                                                                                    |                        |                            |                      |              |                   |
|----------------------------------------------------------------------------------------------------|------------------------|----------------------------|----------------------|--------------|-------------------|
| the trainee(s) you would                                                                                                    | FIRST NAME▼ L/         | AST NAME JOB NUMBER        | TRAINEE STATUS       | SSN          | TOTAL VALID HOURS |
| like manually add hours for                                                                                                    | Case 38                | 385 1                      | Enrolled             | ***-**-2885  | 21.00             |
|                                                                                                    | ✓ DL 10                | 02 1                       | Enrolled             | ***-**-5202  | 9.00              |
|                                                                                                    | DL 10                  | 01 0                       | Enrolled             | ***-**-5201  | 9.00              |
|                                                                                                    |                        |                            |                      |              |                   |
| 5. Fill out the <b>Hours Data</b> section and the applicable                                                                                                    | Hours Data             |                            |                      |              |                   |
| *Roster Number while not                                                                                                    | Delivery Method *      | None                       | •                    |              |                   |
| required, does make locating<br>and updating hours data<br>easier for users. Without a<br>roster number, users will only<br>have dates to separate and<br>identify hour records | Training Type *        | None                       | ~                    |              |                   |
|                                                                                                    | Roster Number          |                            |                      |              |                   |
|                                                                                                    | Date *                 | mm/dd/yyyy (               |                      |              |                   |
|                                                                                                    | NOTE: If you are using | g Safari browser please en | ter the date in "YYY | Y-MM-DD" for | mat.              |
|                                                                                                    | Total Hours *          |                            |                      |              |                   |
|                                                                                                    | Submit                 | Back                       |                      |              |                   |
| <ol><li>Click the Submit button at<br/>the bottom of the page</li></ol>                                                                                                    | Submit                 | Back                       |                      |              |                   |

| <ol> <li>Click <b>Ok</b> on the<br/>confirmation message<br/>stating the hours have been<br/>successfully added to return<br/>to the Contract Datails Page</li> </ol> | Hour records successfully submitted for the selected trainees.<br>Click "Okay" to get back to the contract. |
|----------------------------------------------------------------------------------------------------|----------------------------------------------------------------------------------------------------|
| to the Contract Details Page                                                                                                    | Ok                                                                                                    |